วิทยาลัยพยาบาล บรมราชชนนี้ กรุงเทพ คณะพยาบาลศาสตร์ สถาบันพระบรมราชชนก

พฤษภาคม 2568

# ลู่มือการใช้งาน ระบบครูภัณฑ์ <sub>Warehouse</sub>

ฉบับย่อ

| 2 | <u>4120-001-0006/1</u>  | - |
|---|-------------------------|---|
| 3 | <u>4120-001-0006/8</u>  | - |
| 4 | <u>4120-001-0006/9</u>  | - |
| 5 | <u>4120-001-0006/35</u> | - |
| 6 | <u>4120-001-0006/36</u> | - |
| 7 | <u>4120-001-0006/37</u> | - |
| 8 | 4120-001-0006/38        | - |

ชัยวัฒน์ บุญฤทธิ์ นักวิชาการคอมพิวเตอร์

### การเข้าถึงเว็ปไซต์ (Link)

- 1. website: http://app.bcn.ac.th/bcnbwarehouse
- จากหน้าหลัก

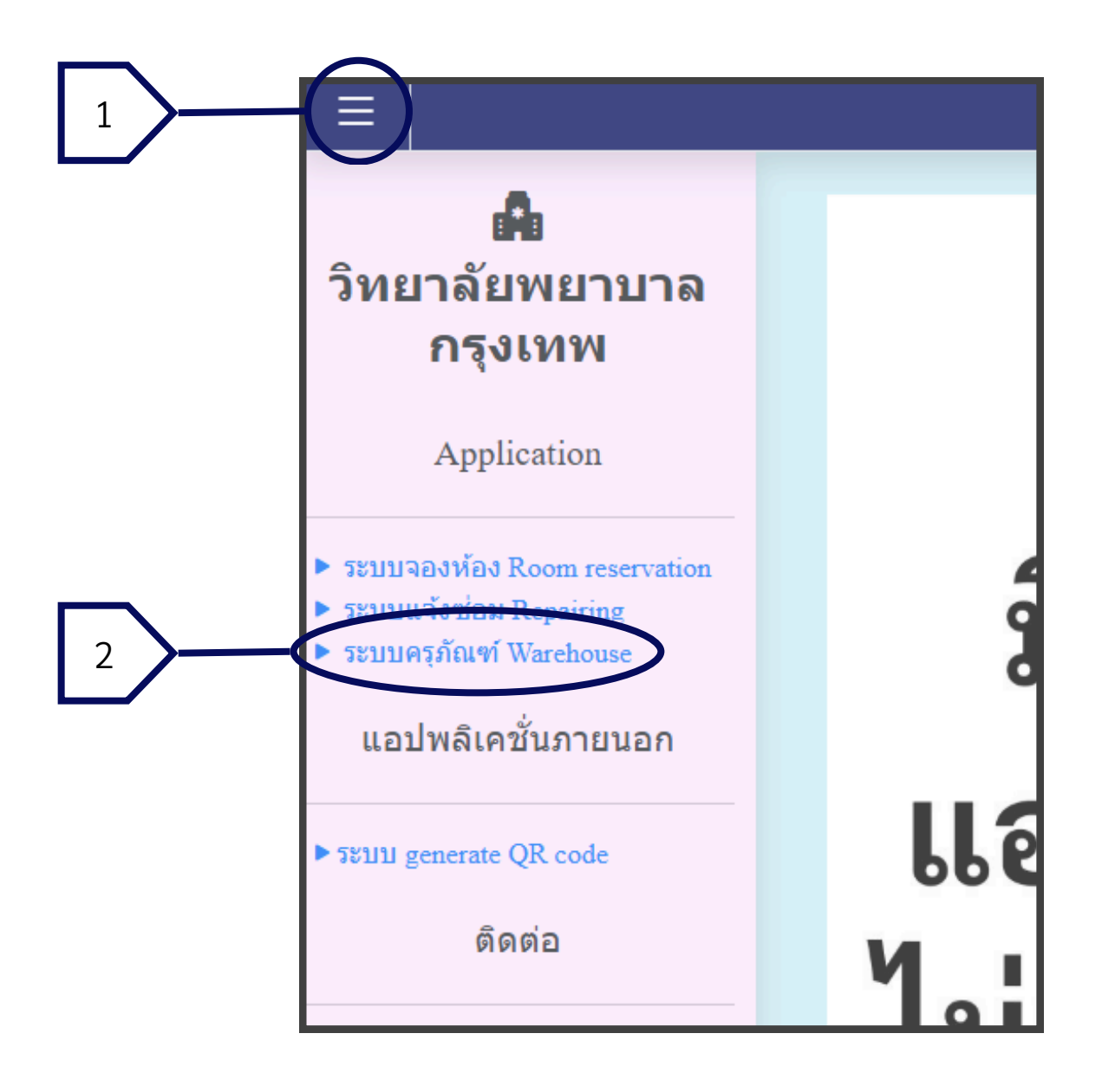

### การสมัครเข้าใช้งานครั้งแรก

สำหรับการใช้งานครั้งแรก ระบบต้องการให้ยืนยันความสมัครใจขอใช้ข้อมูล ของผู้ใช้งาน หากผู้ใช้ต้องการดำเนินการต่อให้กดที่ "ลงทะเบียน"

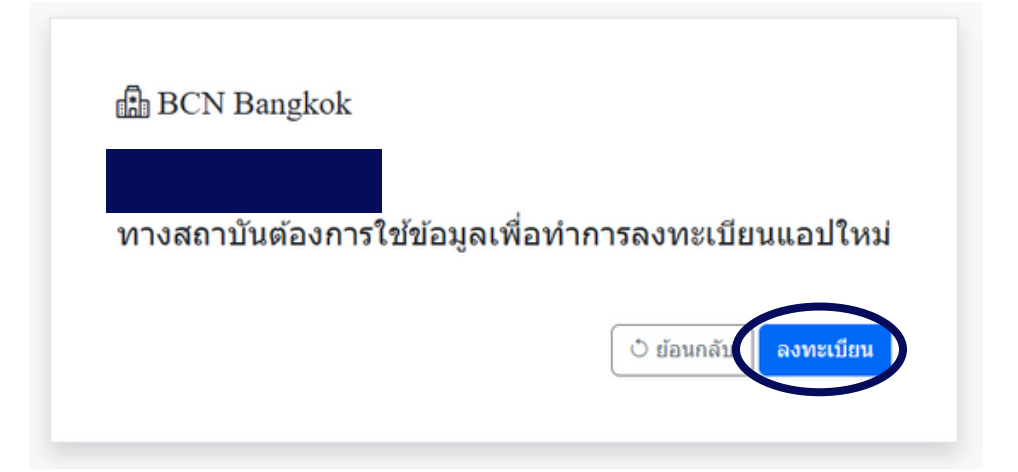

## **การลงทะเบียนครุภัณฑ์ประจำปี** การเข้าถึงระบบนี้มี 3 ช่องทาง ได้แก่

1. สำหรับผู้ใช้ทั่วไปให้เลือกแทป "บันทึกครุภัณฑ์" ระบบจะแสดงหน้าลงประวัติ

| หลัง 🛄 บันทึกครุภัณฑ์ 🔍 ตารางบันทึกผล |                                                                  |  |  |  |
|---------------------------------------|------------------------------------------------------------------|--|--|--|
| หน้าลงประวัติ                         |                                                                  |  |  |  |
| เลขครุภัณฑ์ *                         | หมายเลขครุภัณฑ์<br>ไม่ต้องมีช่องว่าง ตัวอย่าง: 7110-006-0035/102 |  |  |  |
| สถานที่ *                             | กรุณาเลือกสถานที่ตั้งของครุภัณฑ์                                 |  |  |  |
| สภาพครุภัณฑ์                          | ใช้งานได้ปกติ                                                    |  |  |  |
|                                       | ส่งรายงาน 🗷                                                      |  |  |  |
|                                       |                                                                  |  |  |  |

หากระบบกำลังปิดให้บริการจะแสดงหน้าตาดังต่อไปนี้

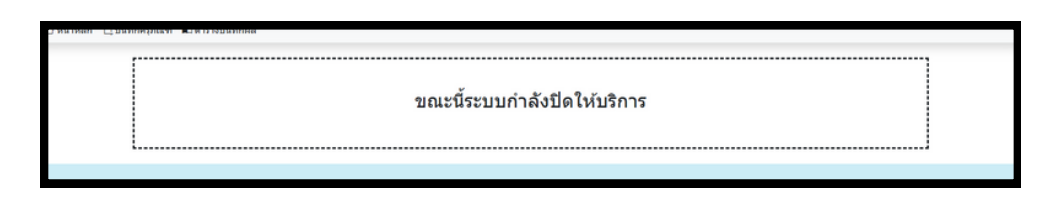

2. สำหรับผู้ที่ไม่มีบัญชีสามารถเข้าใช้ได้ผ่านทาง http://app.bcn.ac.th/bcnbwarehouse/scanner/

### วิทยาลัยพยาบาล บรมราชชนนี กรุงเทพ คณะพยาบาลศาสตร์ สถาบันพระบรมราชชนก

## ระบบครุภัณฑ์ (Warehouse)

#### 3. QR code

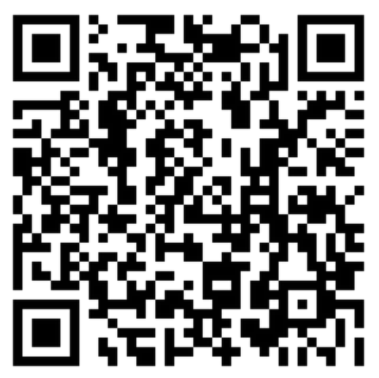

website: http://app.bcn.ac.th/bcnbwarehouse/scanner/

### ตารางบันทึกผล

ตารางบันทึกผลจะแสดงข้อมูลที่ถูกบันทึกจาก "บันทึกครุภัณฑ์" ในแต่ละปี

| (1) หน้าห<br>100 | ลัก 11 บันทึกครุภัณฑ์ 🔳 ตารางบันทึกผล |   | éma 0 0 |         |      |  |
|------------------|---------------------------------------|---|---------|---------|------|--|
|                  |                                       |   |         |         |      |  |
| #                | หมายเลข                               |   |         | สถานที่ | สภาพ |  |
| 1                | 4120-001-0005/12                      |   |         | •       |      |  |
| 2                | 4120-001-0006/1                       |   |         | •       |      |  |
| 3                | 4120-001-0006/8                       |   |         | •       |      |  |
| 4                | 4120-001-0006/9                       |   |         |         |      |  |
| 5                | 4120-001-0006/35                      |   |         | •       |      |  |
| 6                | 4120-001-0006/36                      |   |         | •       |      |  |
| 7                | 4120-001-0006/37                      |   |         | •       |      |  |
| 8                | 4120-001-0006/38                      |   |         |         |      |  |
|                  |                                       |   |         |         |      |  |
|                  |                                       | • |         |         |      |  |

| รายละเอียดครุภัณฑ์                                                                                                    | $\times$ |
|----------------------------------------------------------------------------------------------------|----------|
| เครื่องปรับอากาศ<br>ชื่อครุภัณฑ์ เครื่องส่งลมเย็น 4 Way Cassette (29,000 BTU/HR)<br>แบรนด์ LG<br>ซีรี่<br>หมายเลขครุภัณฑ์ 4120-001-0006/8<br>หมายเลข GFMIS 110000007735<br>วันเวลาที่ได้รับครุภัณฑ์ 14:15:31 11 กุมภาพันธ์ 2568<br>ราคาครุภัณฑ์ (บาท) 27,820<br>ประเภทครุภัณฑ์ ครุภัณฑ์สำนักงาน |          |
| nel contra                                                                                                    |          |